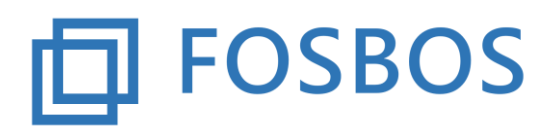

Der Ministerialbeauftragte für die Berufliche Oberschule in Südbayern (Fachoberschulen und Berufsoberschulen)

Stand: 07.12.2017

## Notenprogramm – Halbjahresleistungen importieren

Das Noten- und Zeugnisprogramm sieht zwei Importmöglichkeiten für Halbjahresleistungen vor. Der Aufruf erfolgt über den Startbildschirm **Daten importieren.** Es erscheint folgende Auswahl. Hier ist der Punkt **Halbjahresergebnisse importieren** auszuwählen.

| Schuldaten importieren           |  |
|----------------------------------|--|
| Schülerdaten importieren         |  |
| Lehrerdaten importieren          |  |
| Halbjahresergebnisse importieren |  |
| Formular schließen               |  |

Nun erscheinen die zwei möglichen Varianten des Datenimports:

| Noten- und Z | eugnisprogramm FOSBOS - Import |  |
|--------------|--------------------------------|--|
|              | Fachweise importieren          |  |
|              | Komplett importieren           |  |
|              | Formular schließen             |  |
|              |                                |  |

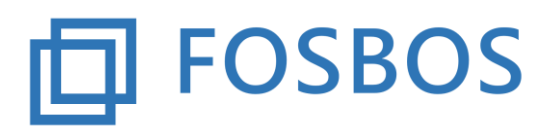

Stand: 07.12.2017

## Variante 1 – Fachweise importieren

| Klasse auswählen: | FVK_G 🗸 |             |
|-------------------|---------|-------------|
| Fach auswählen:   | Ethik   |             |
| Datei auswählen:  |         | auswählen   |
| Formular schließe | en      | Importieren |

Dazu sind die Klassengruppe, das entsprechende Fach und die Datei, die die Halbjahresleistungen für alle Schüler der ausgewählten Klassengruppe und des ausgewählten Faches enthält, auszuwählen. Diese Datei (Feldtrenner = ;) muss folgendermaßen aufgebaut sein:

Feld 1: eindeutige Schülernummer aus der WinSV

Feld 2: Halbjahresleistung 1. Halbjahr

Feld 3: Halbjahresleistung 2. Halbjahr

z.B.: **1000;4;;** Halbjahresleistung 2.Halbjahr ist noch nicht vorhanden.

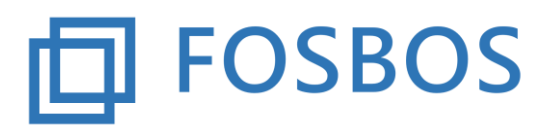

Der Ministerialbeauftragte für die Berufliche Oberschule in Südbayern (Fachoberschulen und Berufsoberschulen)

Stand: 07.12.2017

## Variante 2 – Komplett importieren

| Datei auswählen:   | auswählen   |
|--------------------|-------------|
|                    |             |
|                    |             |
| Formular schließen | Importieren |

Die Importdatei (Feldtrenner = ;) muss folgendermaßen aufgebaut sein:

Feld 1: eindeutige Schülernummer aus der WinSV

Feld 2: eindeutiges Fachkürzel

Feld 3: Halbjahresleistung 1. Halbjahr

Feld 4: Halbjahresleistung 2. Halbjahr

Feld 5 – Feld 9: leer (Sofern Daten angegeben sind, werden diese momentan nicht übernommen.) Feld 10: Klasse

z.B.: **1027;D;10;11;;;;;;11E**